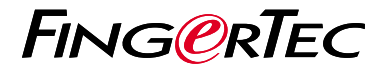

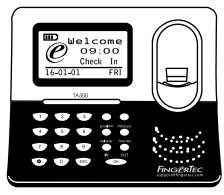

TA300

# Общее Описание Терминала

## Общее Описание Терминала

### RUSSIAN

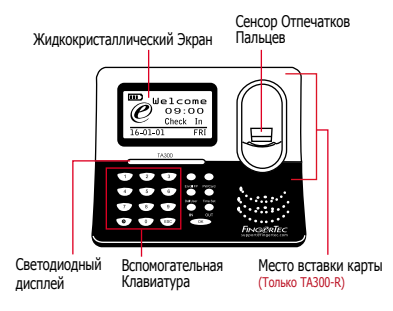

### Краткое Руководство

Краткое Руководство предназначено для чтобы обеспечить того. пользователя простыми инструкциями, задать как дату/время и наладить связь терминала, а также как производить регистрацию и верификацию для карты и отпечатков пальцев. Для более полной информации касательно других разделов по управлению терминалом, используйте руководство по устройству терминала, приложенное в упаковке или доступное онлайн:

http://info.fingertec.com/ta300-3

### Установка Даты и Времени

 Выберите Установка Времени, введите правильное значение и нажмите ОК, чтобы сохранить настройки.

### 2 Регистрация Отпечатков Пальцев

- Подсоедините USB кабель к компьютеру и включите питание для TA300.
- Нажмите кнопку Зарегистрировать Отпечатки Пальцев и нажмите ОК, чтобы начать регистрацию пользователя.
- 3. Введите Ваш ID пользователя и нажмите ОК.
- Следуйте инструкциям на экране, отсканируйте Ваши отпечатки пальцев 3 раза.
- Нажмите ОК, чтобы сохранить регистрацию и затем нажмите ESC, чтобы вернуться на главный экран.
- Приложите палец к сканеру, чтобы протестировать верификацию и повторите процесс регистрации, если необходимо.

### программного обеспечения План действий

2

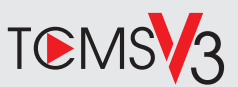

# 1

#### Активация Онлайн

Используйте серийный номер терминала для активации программного обеспечения онлайн.

Обратитесь к Вашему местному торговому посреднику или к support@ fingertec.com, если Вы хотите выполнить регистрацию программного обеспечения в режиме оффлайн.

# Загрузка программного обеспечения / Руководства пользователя

Доступно онлайн на https://product. fingertec.com/userguide.php

### Общее Описание Системы

Управление Пользователем

Добавить, удалить, редактировать и управлять информацией о пользователе и журналами транзакций.

#### Установка Учета Посещаемости

Для того, чтобы получать правильные отчеты о посещаемости, необходимо вычислить формулы для расчета и правил посещаемости.

Скачать записи о посещаемости с терминалов Извлечь журналы транзакций, хранимые на терминалах, на сеовер.

## Проверить и редактировать записи о посещаемости

Просмотреть записи и редактировать / внести / проверить есть ли потерянные записи.

Генерирование отчетов о посещаемости Сгенерировать профессиональные и презентабельные отчеты для анализа.

Экспортировать записи о посещаемости для платежной ведомости или для стороннего программного обеспечения

Внести записи о посещаемости, извлеченные из терминалов FingerTec, в соотвествующее стороннее программное обеспечение/ платежную ведомость.

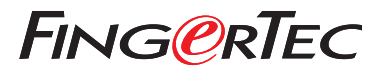

© 2020 Timetec Computing Sdn Bhd. All rights reserved • 062020